## Windows 11 Install Using Windows Updates

Windows 11 can be easily and quickly be installed on your HSC computer by following these simple steps:

- Open System Settings by searching the word "setting" in the finder field.
- 2. Click on Update & Security.
- Click **Download and install** to update to Windows 11, version 24H2.

For additional support or questions, contact the HSC Windows 11 Transition Team by emailing <u>HSC-Win-11-Transition-</u> <u>Team@salud.unm.edu</u>.

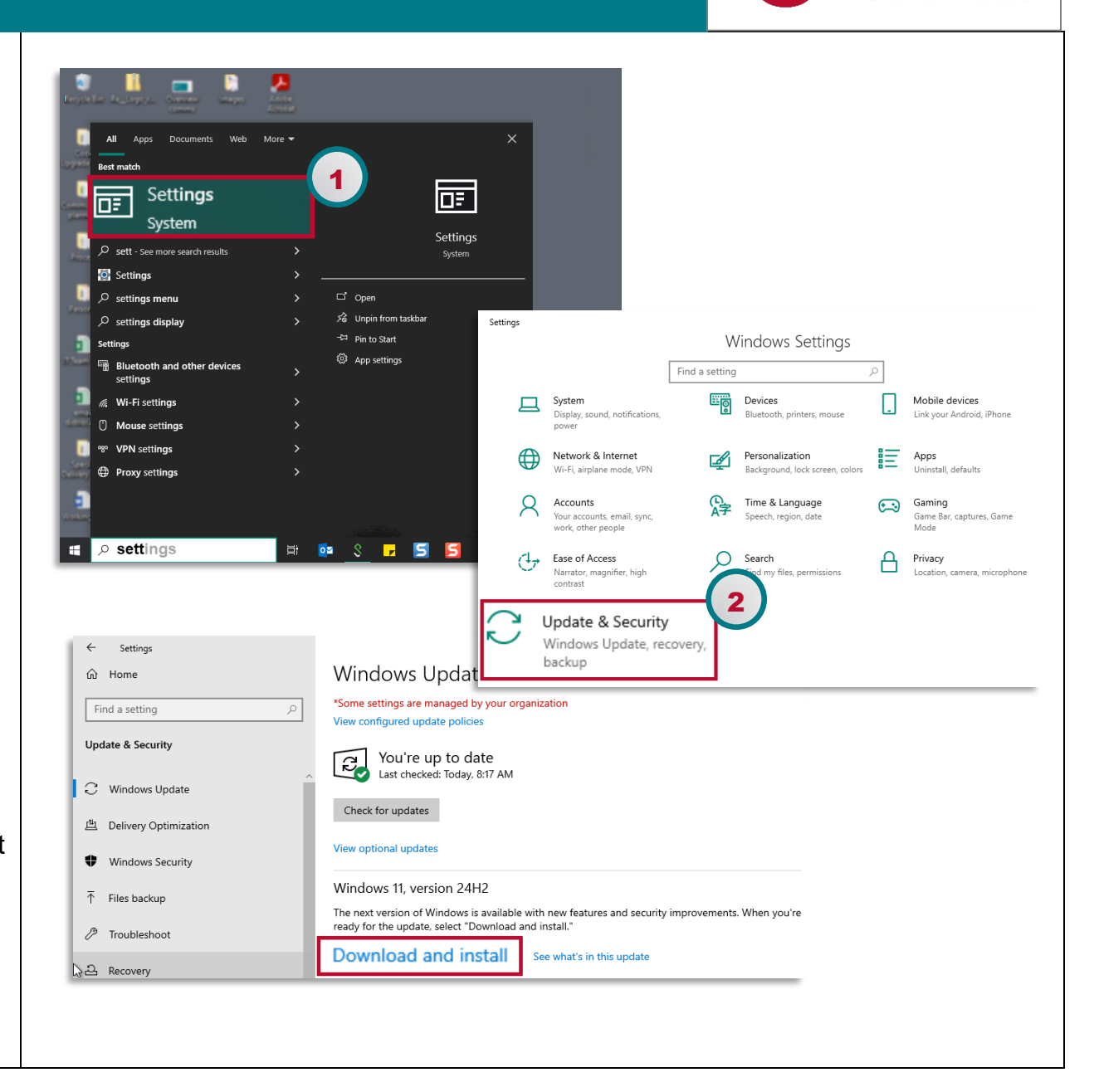

HEALTH